# DREAMBOX OPNEMEN OP HARDESCHIJF ONDER CIFS

## **Common Internet File Sharing (CIFS)**

| Auteur:     | MaxGen               |
|-------------|----------------------|
| Vertaling:  | Geersat              |
| Screenshot: | Disconnect & Geersat |
| Datum:      | 27 april 2005        |

#### Introductie

Voor diegene die een andere manier zoeken naast het NFS opnemen op een andere PC in een netwerk, is er CIFS. CIFS is in feite een SMB client om een linux DB te verbinden naar een Windows share. Veel nieuwe images hebben tegenwoordig al ingebouwde CIFS mounting mogelijkheden.

Deze uitleg gaat over de volgende onderwerpen:

Het maken van een account

Delen van een map

Configureren van de DB

Het maken van een account

Deze instructies zijn gebaseerd op het gebruik van Windows XP Pro.

Maken van een Gebruiker:

Klik op de start knop

Rechts klikken op mijn computer

Klik op beheren

**Eenmaal in Computerbeheer** 

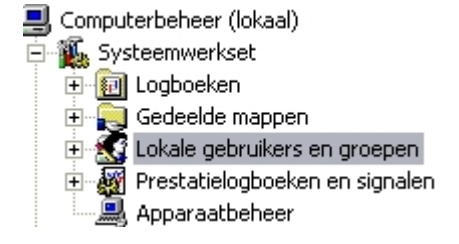

Open Lokale gebruikers en groepen

Open de gebruikers map

| Naam       |  |
|------------|--|
| Gebruikers |  |
| Groepen    |  |

rechter muis klik op gebruikers

nieuwe gebruiker vul hier een korte naam in (moet ook te doen zijn namelijk met de afstandsbediening van de reciever)

Geef een paswoord en bevestig dit

Demarkeer Gebruiker moet wachtwoord bij volgende aanmelding wijzigen

#### Delen van een map

Als de PC in een werkgroep is zoals in een domein moet je eerst

{ eenvoudig delen van bestanden gebruiken uitklikken }

Om dit te kunnen doen ga naar start, configuratiescherm, vormgeving en thema's, map opties, Weergave en kijk in de lijst tot je dit ziet staan:

Eenvoudig delen van bestanden gebruiken (aanbevolen)

Als je dit uitgevinkt hebt klik op toepassen en sluit de vensters.

Nu gaan we een map maken die wij bijvoorbeeld Dreambox noemen

Maak in deze map een nieuwe map die wij movie noemen.

Hierna gaan wij terug naar de Dreambox map en met een rechter muis klik gaan wij naar Delen en beveiliging.

Markeer Deze map delen, je zult zien dat de naam van de map er staat dan, Druk hierna op de Machtigingen knop

| Algemeen Delen                                                                                                    | Beveiliging Aanpassen                                                                                                    |  |  |  |
|----------------------------------------------------------------------------------------------------|----------------------------------------------------------------------------------------------------|--|--|--|
| U kunt deze map aan andere gebruikers van uw netwerk<br>beschikbaar stellen. Klik op Deze map delen als u het<br>delen van deze map wilt inschakelen. |                                                                                                    |  |  |  |
| 🔘 Deze map r                                                                                                    | niet delen                                                                                                    |  |  |  |
| 👝 Deze map o                                                                                                    | lelen                                                                                                    |  |  |  |
| Share-naam:                                                                                                    | Dreambox                                                                                                    |  |  |  |
| Opmerking:                                                                                                    |                                                                                                    |  |  |  |
| Maximum<br>aantal<br>gebruikers:                                                                                                    | ⊙ Maximaal toegestaan aantal<br>○ Toegestaan aantal gebruikers:                                                                       |  |  |  |
| Klik op Machtig<br>instellen voor g<br>toegang tot de:<br>Klik op Cache a<br>toegang wilt co                                                          | jingen als u machtigingen wilt<br>ebruikers die via het netwerk<br>ze map zoeken.<br>als u instellingen voor off line<br>onfigureren. |  |  |  |

In het venster Machtigingen klik op toevoegen verzeker je er van dat de

Locaties...

locatie de pc is waar je gebruik van wilt maken

Type de naam van het account dat we eerder gemaakt hebben, ik heb hem bijvoorbeeld dream genoemd

| <u>G</u> eef de objectnamen op ( <u>voorbeelden</u> ): |  |  |  |  |
|--------------------------------------------------------|--|--|--|--|
| dream                                                  |  |  |  |  |
|                                                        |  |  |  |  |

Druk nu op OK en dan zie je de dream account boven iedereen staan

Vink daarna daarna volledig beheer, wijzigen en lezen aan en druk daarna op OK en weer op OK

Dit is nu gereed.

De map is nu gedeeld met volledig beheer door de dreambox.

## *Configureren van de Dreambox*

Om de harde schijf te mounten doen wij de volgende stappen

Open het <u>Settings</u> menu

Open het Expert menu

Open het <u>Communication</u> menu

Druk op de blauwe knop en ga in het <u>Mounts</u> menu

| NFS/CIFS Setup (1/8)         |                              |   |  |  |  |
|------------------------------|------------------------------|---|--|--|--|
| IP:                          | 192 .168 .1 .5 CIFS          |   |  |  |  |
| Dir:                         | dreambox                     |   |  |  |  |
| LocalDir:                    | /hdd                         |   |  |  |  |
| Options:                     | rw,soft,udp,nolock           | - |  |  |  |
| Extra:                       | nolock,rsize=4096,wsize=4096 |   |  |  |  |
| User:                        | dream                        |   |  |  |  |
| Pass:                        | dream                        |   |  |  |  |
| 🔀 Automount                  |                              |   |  |  |  |
| <  e umount  e mount  save > |                              |   |  |  |  |
| go to previous share         |                              |   |  |  |  |

Schrijf met de afstandsbediening de informatie van de IP van de ontvangende PC hier in met de verdere gegevens zo als hier vermeld.

Onder de info knop zit een help functie.

Klik op de <u>Automount</u> als je wilt dat de harddisk wordt gemount iedere keer dat de Dreambox BOOT.

Om zeker te zijn dat alles werkt zoals het zou moeten druk nu op de Groene knop, om de hardeschijf te <u>mounten.</u>

Als je het goed gedaan hebt zie je dit:

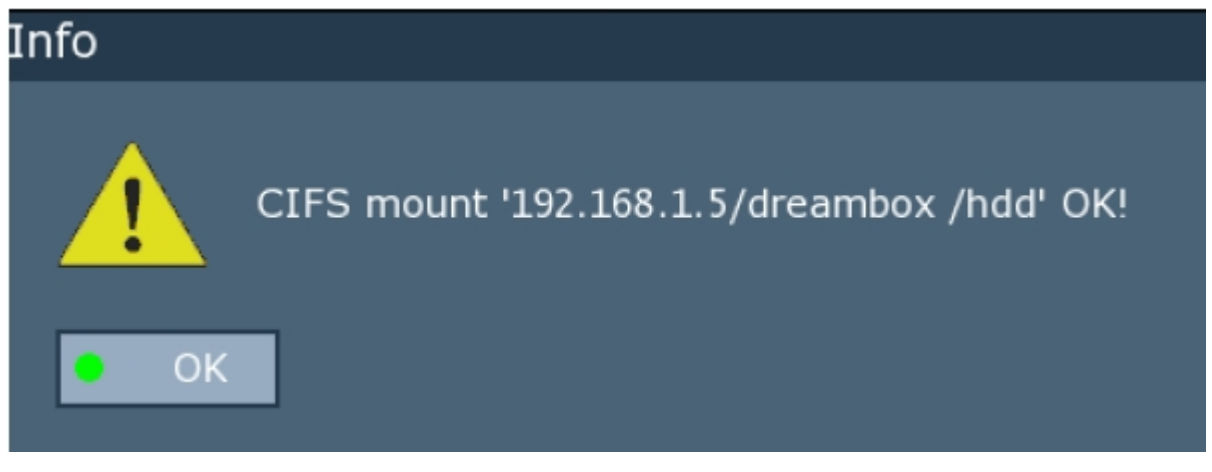

Het opnemen van programma's kan nu gedaan worden.

Tot zover de uitleg over het configureren van PC en Dreambox onder CIFS.

Dit is getest met Dreambox 500, 5620 en 7000.

Ik wens jullie veel kijk genot.

### GEERSAT

Met dank aan MaxGen en Disconnect